# **APPLICATION DE FACTURATION**

Cette application permet de facturer les clients de vos prestations, de sélectionner la ou les factures à imprimer et de les envoyer par email à votre client.

## **EXPLICATIONS :**

Le formulaire multipages s'ouvre sur un clic droit partout dans le fichier.

Parcourez les onglets du classeur pour consulter l'exemple d'une entreprise ou remplacer les données pour votre entreprise.

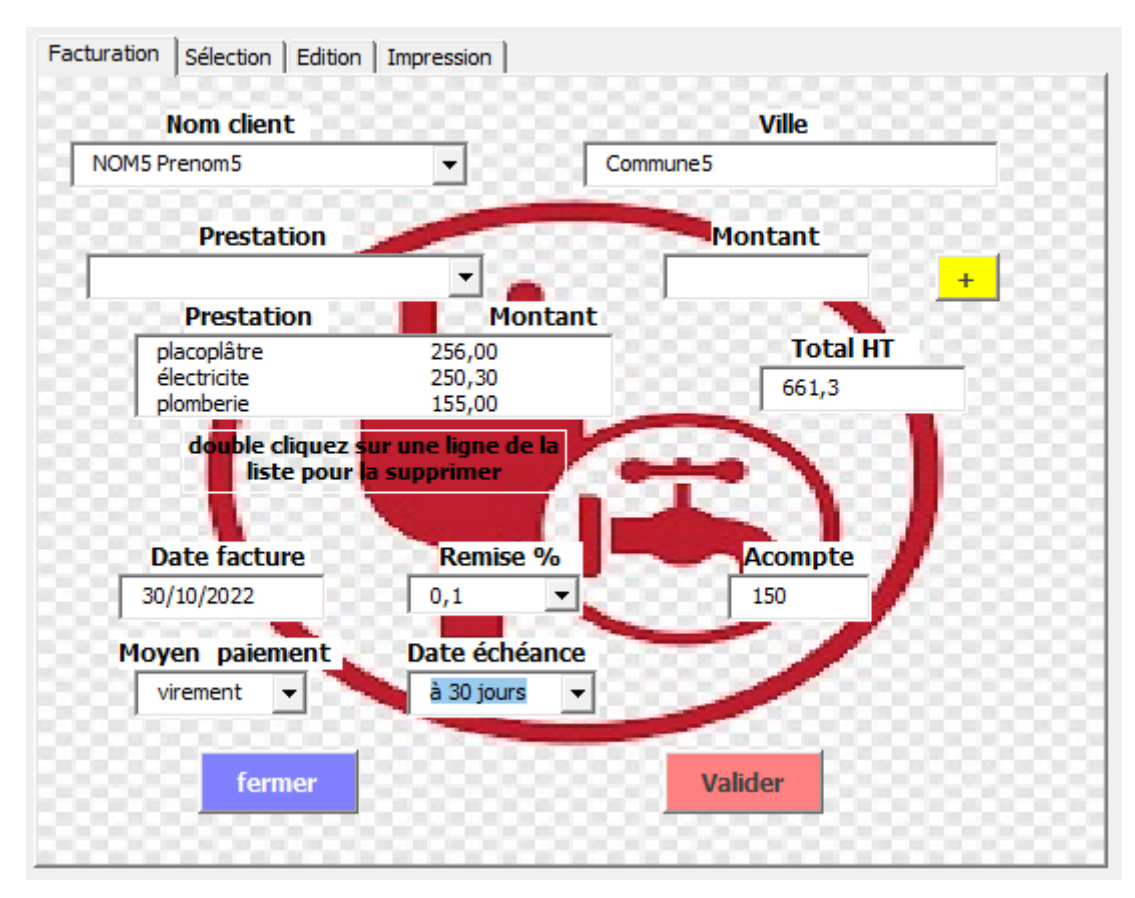

Dans l'onglet « Facturation », vous ajoutez une ligne des champs choisis avec le bouton « + », puis valider votre facture une fois les différentes prestations ajoutées.

La facture est enregistrée dans l'onglet compta (classeur) et les prestations dans l'onglet « Elts fact ».

| cturation 5             | élection Edition                             | Impression                       |                                                        |                   |                                          |                     |
|-------------------------|----------------------------------------------|----------------------------------|--------------------------------------------------------|-------------------|------------------------------------------|---------------------|
| - DERNIË                | ÈRES FACTURES                                |                                  |                                                        |                   |                                          |                     |
|                         |                                              | Lister                           |                                                        | Sélectionner      |                                          |                     |
| N°Fct                   | Nom client                                   | date fct                         | date éch. Pmt                                          | Acpte             | Remise                                   | Total               |
| FCT5                    | NOM6 Prenom6                                 | 30/10/20                         | 30/10/20 virement                                      | 100               | 0,05                                     | 115                 |
| FCT4<br>FCT3<br>FCT2    | NOMS Prenom5<br>NOM3 Prenom3<br>NOM2 Prenom2 | 28/10/20<br>27/10/20<br>27/10/20 | 28/10/20 virement<br>26/11/20 indétermi<br>26/11/20 CB | 50                | 0,05<br>0                                | 280,3<br>121,2      |
|                         |                                              |                                  |                                                        |                   |                                          |                     |
| - CLIENT                | NOM3 Pre                                     | enom3                            | •                                                      | Sé                | lectionne                                | r -                 |
| CLIENT                  | NOM3 Pre                                     | enom3<br>date fct                | ▼<br>date éch. Pmt                                     | Sé<br>Acpte       | <mark>lectionne</mark><br>Remise         | r<br>Total          |
| CLIENT<br>N°Fct<br>FCT3 | NOM3 Pre<br>Nom client<br>NOM3 Prenom3       | enom3<br>date fct<br>27/10/20    | ▼<br>date éch. Pmt<br>26/11/20 indétermi               | Sé<br>Acpte<br>50 | <mark>lectionne</mark><br>Remise<br>0,05 | r<br>Total<br>280,3 |

Dans l'onglet « Sélection », le bouton lister permet de lister les 10 dernières factures de votre base de données, onglet « compta » ou les factures d'un client en particulier avec la liste déroulante. Dans les 2 zones, le bouton « Sélectionner » transfère la ligne dans l'onglet « Edition ».

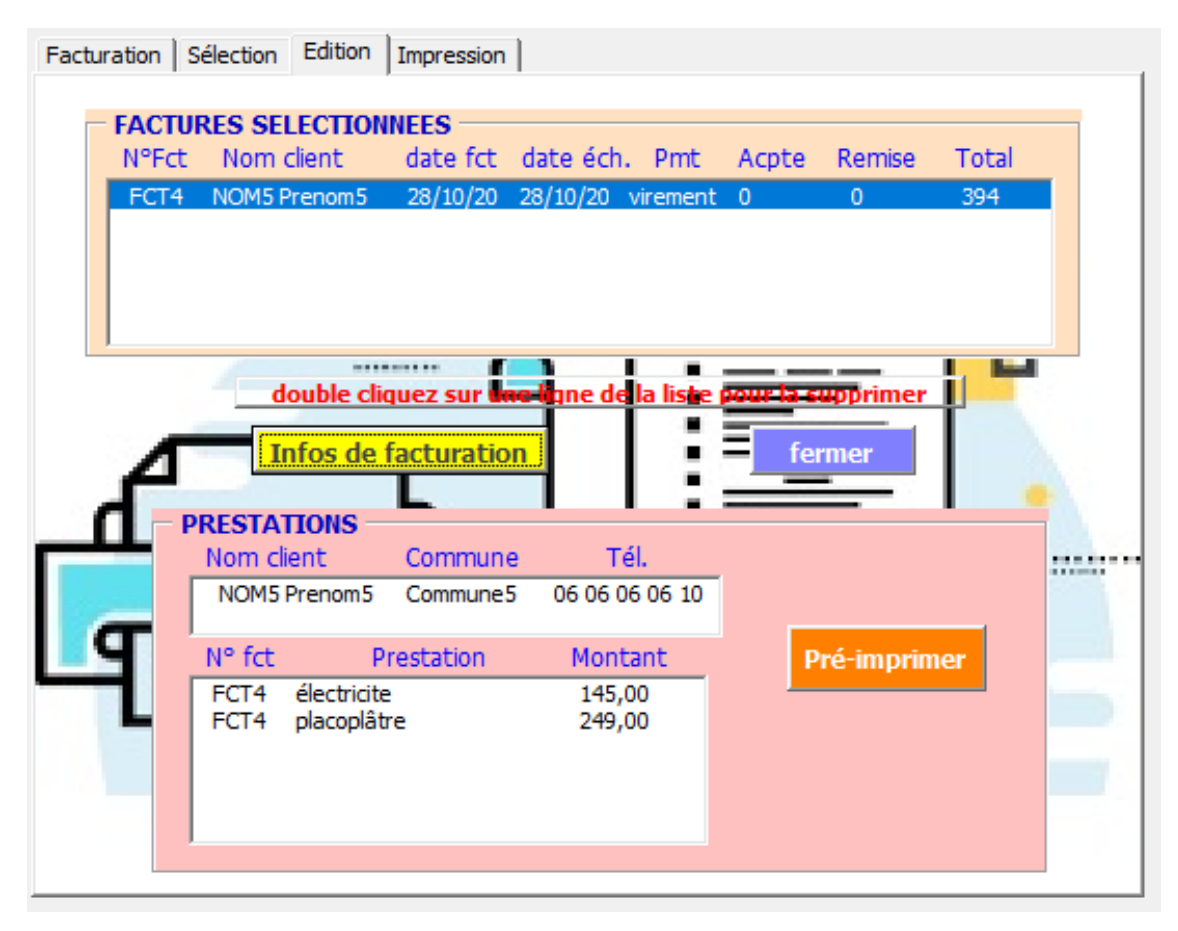

Dans cet onglet « Edition », vous pouvez encore vérifier les infos essentielles de la facture avant son impression.

| Facturation S                    | élection Edition Impres | sion               |              |        |
|----------------------------------|-------------------------|--------------------|--------------|--------|
| et                               |                         |                    |              |        |
| n                                | 2                       | one impression     |              |        |
|                                  | – Ajouter / Su          | upprimer une ligne | : N°         |        |
| yot                              | +                       | page 1 🔻           | -            | 29/    |
| ns                               |                         |                    | IDE N°       | 16:    |
|                                  |                         |                    | ECHEANCE     | 24/    |
|                                  |                         |                    |              |        |
|                                  | DÉSIGNATION             | Envoi par email    | RIX UNIT. HT | MONTAI |
| Grand brun escargot pour manger  |                         |                    | 100.00       | 1      |
| Petit marinière uniforme en bleu |                         |                    | 15.00        |        |
| Facile fermer Jéon               |                         |                    | 5.00         |        |
|                                  |                         |                    | Total HT     | 1      |

Dans l'onglet « Impression », le bouton zone d'impression délimite l'impression avec des pointillés dans l'onglet « Factures ». Une liste déroulante des pages et 2 boutons « + » et

«-» pour ajouter ou supprimer une ligne, permettent d'ajuster les différentes pages.

| Pre                                                                       | esse-papiers                                                | ۲ <u>م</u>     |  |  |  |  |  |
|---------------------------------------------------------------------------|-------------------------------------------------------------|----------------|--|--|--|--|--|
| $\triangleright$                                                          | À                                                           | frtez@rnle.fr3 |  |  |  |  |  |
| Envoyer                                                                   | Cc                                                          |                |  |  |  |  |  |
|                                                                           | Objet                                                       | Votre facture  |  |  |  |  |  |
| FCT:<br>POF 138                                                           | FCT3 NOM3 Prenom3.pdf<br>138 KB                             |                |  |  |  |  |  |
| Bonjour,<br>Vous trouverez ci-joint le fichier pdf de votre facture.      |                                                             |                |  |  |  |  |  |
| Bien Cordialement                                                         |                                                             |                |  |  |  |  |  |
| Franck PAIRAUD                                                            |                                                             |                |  |  |  |  |  |
| https://www<br>152 avenue J<br>93700 DRAN<br>06-35-51-11-<br>fpairaud@sfi | <mark>v.xlvba.fr/</mark><br>lean JAURES<br>CY<br>62<br>r.fr |                |  |  |  |  |  |

Enfin, le bouton « Envoi par email » permet de générer le pré-envoi de l'email au client avec la facture au format pdf en pièce jointe.

Pour adapter la macro à votre cas, il faut aller changer 2 chemins dans les macros :

- Alt+F11 pour accéder à la page visual Basic
- Clic droit / code pour accéder au code de la macro.

 Pour votre logo, vous devrez aller changer le chemin ci-dessous, à la fin de la macro Private Sub preImprim\_Click()

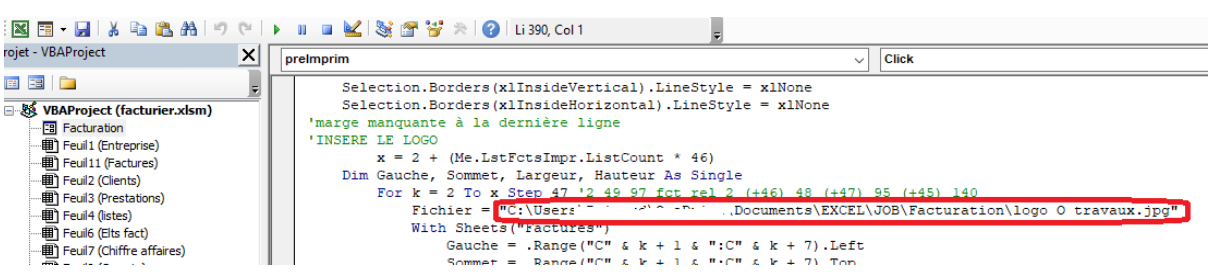

 Pour le dossier des fichiers de factures en pdf, vous devrez aller changer le chemin ci-dessous dans la dernière macro du formulaire « Facturation » . Aller tout en bas à la macro « Private Sub envoiMail\_Click() »

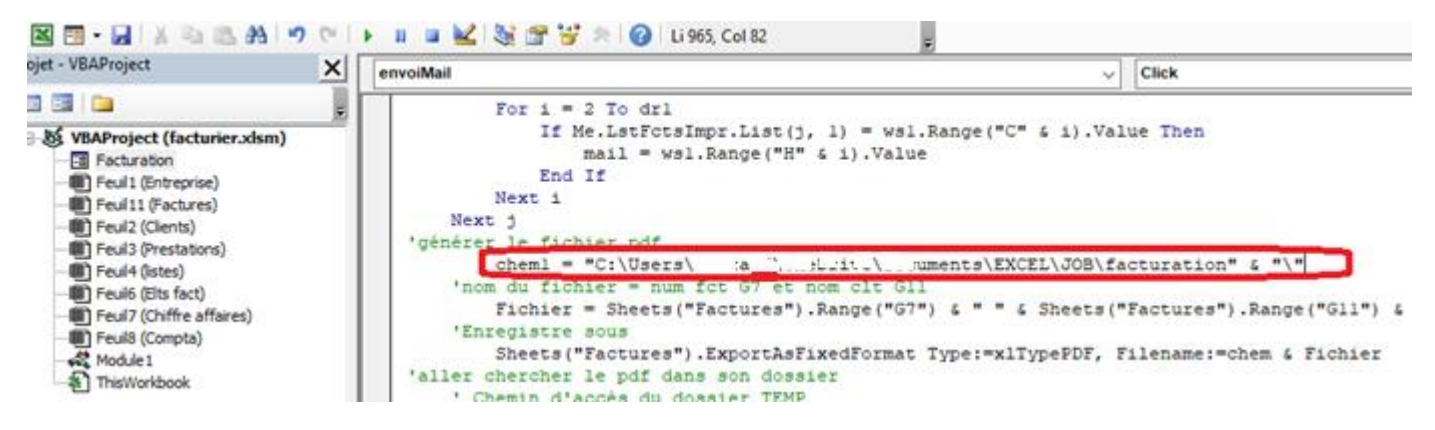

 Dans les 2 cas, remplacez le code dans la zone rouge par celui du chemin de votre dossier ci-dessous :

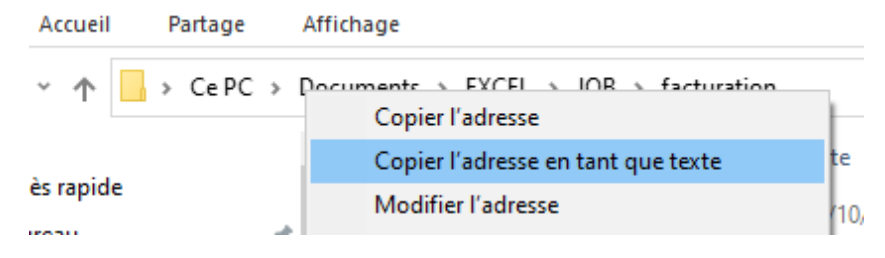

### Les évolutions possibles de l'application :

- L'enregistrement du client et ses données.
- L'enregistrement des paiements, avec des attestations comme document envoyés par email.
- L'enregistrement de devis ou commande, imprimées/envoyées par email.
- L'impression et envoi pour plusieurs clients.

### Bonne utilisation

#### Franck PAIRAUD

https://www.xlvba.fr/